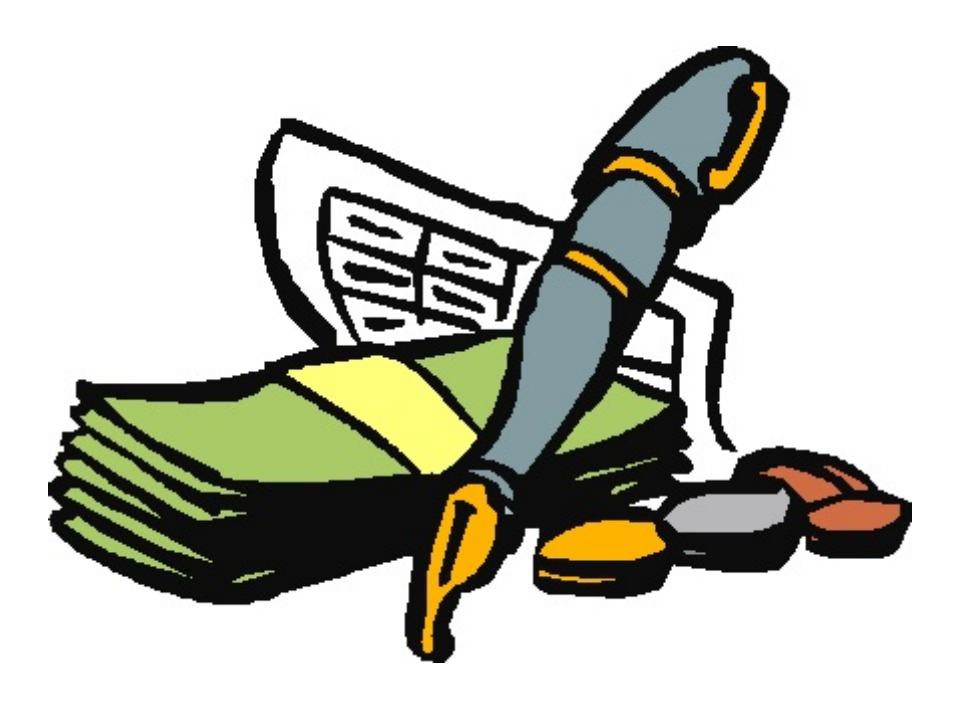

# **OWL'S BANK ANALYSIS 2011** ©

OWL SOFTWARE INC. 515 N. VELASCO ANGLETON, TEXAS 77516 Tele: 979-849-8511 http://www.owlsoftwareinc.com

#### NOTIFICATION OF COPYRIGHT

THIS SOFTWARE PROGRAM PACKAGE ("SOFTWARE") IS A PROPRIETARY PRODUCT OF OWL SOFTWARE, INC. YOU MUST TREAT THE SOFTWARE LIKE ANY OTHER COPYRIGHTED MATERIAL, EXCEPT THAT YOU MAY EITHER MAKE ONE COPY OF THE SOFTWARE SOLELY FOR BACKUP OR ARCHIVAL PURPOSES, OR YOU MAY PLACE THE SOFTWARE ON A SINGLE HARD DISK, PROVIDED THAT YOU KEEP THE ORIGINAL SOFTWARE SOLELY FOR BACKUP OR ARCHIVAL PURPOSES.

### SOFTWARE LICENSE AGREEMENT

USE OF THIS SOFTWARE CONSTITUTES AN AGREEMENT BETWEEN YOU, THE END USER, AND OWL SOFTWARE, INC. GOVERNING YOUR USE OF THE SOFTWARE. THIS AGREEMENT SHALL ALSO BE BINDING ON ANY SUBSEQUENT, AUTHORIZED LICENSEE. IF YOU DO NOT WISH TO AGREE TO THE TERMS OF THIS AGREEMENT, PROMPTLY RETURN THE COMPLETE SOFTWARE PROGRAM PACKAGE TO THE DEALER FROM WHOM YOU OBTAINED THIS PRODUCT. YOU WILL RECEIVE A FULL REFUND PROVIDED YOU RETURN THE FULL SOFTWARE PACKAGE. IF YOU HAVE ANY QUESTIONS CONCERNING THIS AGREEMENT, CONTACT OWL SOFTWARE, INC., P. O. DRAWER 29, ANGLETON, TEXAS 77516-0029, OR CALL (409) 849-8511.

### LICENSEE

1. Owl Software, Inc. grants you the right to use one copy of the Software on a single-user computer, or a single terminal or workstation of a multi-user computer or local area network. Each workstation or terminal on a multi-user computer or a local area network must be separately licensed by Owl Software, Inc.

2. You may not sublicense, rent or lease the Software, but you may permanently transfer your license to use the Software and accompanying materials by delivering to another party the original diskettes and materials comprising the software package, and by simultaneously destroying all copies of the Software and accompanying materials in your possession. Such transfer terminates your license to use the Software. The new recipient of the Software and accompanying materials accepts this Agreement and is licensed under the terms of this Agreement upon initially using the Software.

3. Owl Software, Inc. further grants you the right to make a backup/archival copy of the software diskettes as set forth in the Notification of Copyright, above. You may not decompile, disassemble, reverse engineer, copy, transfer, or otherwise use the Software except as stated in this Agreement.

### LIMITED WARRANTY/LIMITATION OF REMEDIES

Owl Software, Inc. will replace, at no charge, defective diskettes that are returned within 90 days of the original date of purchase. Owl Software, Inc. warrants that the Software will perform in substantial compliance with the written materials accompanying the Software. If you report, in writing, a significant defect to Owl Software, Inc., and Owl Software, Inc. is unable to correct it within 90 days of the date you report the defect, you may return the Software and accompanying materials, and Owl Software, Inc. will refund the purchase price.

SUCH WARRANTIES ARE IN LIEU OF OTHER WARRANTIES, EXPRESS OR IMPLIED, INCLUDING, BUT NOT LIMITED TO, THE IMPLIED WARRANTIES OF MERCHANTABILITY AND FITNESS FOR A PARTICULAR PURPOSE WITH RESPECT TO THE SOFTWARE AND THE ACCOMPANYING WRITTEN MATERIALS. IN NO EVENT WILL OWL SOFTWARE, INC. BE LIABLE TO YOU FOR DAMAGES, INCLUDING ANY LOSS OF PROFITS, LOST SAVINGS, OR OTHER INCIDENTAL OR CONSEQUENTIAL DAMAGES ARISING OUT OF YOUR USE OF OR INABILITY TO USE THE PROGRAM, EVEN IF OWL SOFTWARE, INC. OR AN AUTHORIZED OWL SOFTWARE, INC. REPRESENTATIVE HAS BEEN ADVISED OF THE POSSIBILITY OF SUCH DAMAGES, OWL SOFTWARE, INC. WILL NOT BE LIABLE FOR ANY SUCH CLAIM BY ANY OTHER PARTY.

This limited warranty gives you specific legal rights. Some states provide other rights, and some states do not allow excluding or limiting implied warranties or limiting liability for incidental or consequential damages. As a result, the above limitations and/or exclusions may not apply to you. Furthermore, some jurisdictions have statutory consumer provisions which may supersede this section of the Agreement.

### GENERAL

If any provision of this Agreement shall be unlawful, void, or for any reason unenforceable, then that provision shall be deemed severable from this Agreement and shall not affect the validity and enforceability of the remaining provisions of this Agreement. This Agreement is governed by the laws of the State of Texas.

## **INSTALLATION INSTRUCTIONS**

To install the program, follow these easy steps:

- 1. Place the CD in the appropriate drive;
- 2. If the installation program does not start, open **My Computer,** and then double click on the CDROM drive. If that fails to start the install program, open the CDROM drive and click on **Launch.exe**
- 3. After installation is complete, the program will place a program icon in the folder, Owl's Programs on the Start Menu and on the desktop.

## **Owl's Bank Analysis**

| 🗸 Owl's Bank Analysis           | N .                                      |  |
|---------------------------------|------------------------------------------|--|
| Ne About                        | · · · · ·                                |  |
| C:\AABank                       | 32(Exelbranson/First USA Visa-Mastercard |  |
| Information Statements Checks I | Deposits Reports                         |  |
|                                 |                                          |  |
|                                 | DANK ACCOUNT DATA                        |  |
|                                 | B ANK ACCOUNT DATA                       |  |
|                                 | Enter General Account Information Below  |  |
| Account Nam                     | Pirst USA Visa-Mastercard                |  |
| Account Numbe                   | et 4417128501619959                      |  |
| Bank's Nam                      | e FextUSA.Bank                           |  |
| Owner of Accou                  | nt Lisa L Codel                          |  |
| Client's Name                   |                                          |  |
| Client's File Reference         |                                          |  |
|                                 | 19-11 Co. 1                              |  |
|                                 | t∰ Edit                                  |  |
|                                 |                                          |  |

## **INFORMATION**

Before you can use the program for the first time, you must first create a new file or select a file previously created. After a file is created, the next item is to enter the basic information shown on the first tab of the screen. To do so, click on the "Edit" button and the edit controls will change from green to white. Enter the appropriate information. The Name

of the Account and the Account Number are mandatory entries. After making the entries, click on the "Post" button and the edit controls will again return to the green state. You can now access the other tab for information entry.

The menu "File" has the following choices:

- 1. **New** Creates a new file.
- 2. **Open** Opens an existing file.
- 3. **Copy** Copies a file to another file or location.
- 4. Delete Deletes the selected file and all associated files .
- 5. **Exit** Exits the Bank Analysis Program.

The three buttons under the file menu have the following functions:

- 1. The **calenda**r will display a calendar.
- 2. The **notepad** will start windows notepad program if it is located in the windows system directory.
- 3. The **calculator** will start the windows calculator if it is located in the windows system directory.
- 4. The **globe** will open the About Owl information box.

|              | NAL           |                    | ital One Deals 00573                                    |  |  |  |  |
|--------------|---------------|--------------------|---------------------------------------------------------|--|--|--|--|
|              | W.(LUSCO P    | inancial(Capi      | Ital Offe Balik 92577                                   |  |  |  |  |
| mation State | enents Checks | Deposits   Reports |                                                         |  |  |  |  |
| EndDate      | Begining Bal  | Ending Bal         | Pied Even M                                             |  |  |  |  |
| 1/31/2007    | 33310.36      | 8429.81            | C Screen C Printer Print Statement Report               |  |  |  |  |
| 2/28/2007    | 8429.81       | 13439.64           |                                                         |  |  |  |  |
| 3/31/2007    | 13439.64      | 18324.69           | Begining Date 1772duv Begining Balance 33310.36         |  |  |  |  |
| 5/31/2007    | 22944.77      | 25879.76           | Electronic Deductions Processed -247.66                 |  |  |  |  |
| 6/30/2007    | 25879.76      | 29213.67           | Contra Deserved and Contra Deserved                     |  |  |  |  |
| 7/31/2007    | 29213.67      | 6468.25            | Lineoks Processes 23210.13                              |  |  |  |  |
| 8/31/2007    | 6468.25       | 12095.71           | Electronic Deposito Processed 1345.                     |  |  |  |  |
| 9/30/2007    | 12095.71      | 63.24              | Depuids Departured 2000 AE                              |  |  |  |  |
| 10/31/2007   | 63.24         | 4210.19            |                                                         |  |  |  |  |
| 11/30/2007   | 4210.19       | 18091.17           | Other Activity 0.68                                     |  |  |  |  |
| 12/31/2007   | 18091.17      | 44328.49           | Forfers Date 1/21/2007 Environ Balance 9429 01          |  |  |  |  |
| 1/31/2008    | 44328.49      | 6196.97            | and an inclusion and and and and and and and and and an |  |  |  |  |
| 2/23/2008    | 6196.97       | 7177.59            | Notes                                                   |  |  |  |  |
| 3/31/2008    | 7177.59       | 7290.03            |                                                         |  |  |  |  |
| 4/20/2008    | 7290.03       | 6349.56            |                                                         |  |  |  |  |

Edit Statement Screen

## **STATEMENTS**

To make entries on the statement screen, click on the Statement Tab. Use the "Add", "Edit", and "Delete" Buttons. When adding or editing, enter the information beginning with the beginning date and amount, followed by the checks, deposits, ACH activity and other charges. Add the ending date and any notation. (The ending balance will be computed for you.)

At the top of the screen are two radio buttons to select

the printer format. If you select screen, the report will be printed first to the screen. At that point you can view the information and by clicking on the envelope, export the report to several different formats and files for use by other programs. By clicking on the printer button you can print the report on the windows default printer. If you select printer, the report will print immediately.

|                                                   |               | 2       |           |                                                           |          |                                      | _   |
|---------------------------------------------------|---------------|---------|-----------|-----------------------------------------------------------|----------|--------------------------------------|-----|
| Ren Date                                          | Item No.      | Anount  |           | Payee                                                     |          | Reason                               | _   |
| 08/15/1999                                        |               | 9.88    | First USA |                                                           | te .     | finance charge                       |     |
| 10/14/1999                                        |               | 25.00   |           |                                                           | ka       | te lee                               |     |
| 11/12/1999                                        |               | 16.34   |           |                                                           | te       | hance charge                         |     |
| 12/14/1999                                        |               | 33.35   |           |                                                           | fe       | hance charge                         |     |
| 100/16/2005                                       |               | 3000.00 |           |                                                           | ь        | alance Isansfer                      |     |
| 10/14/2002                                        |               | 17.33   |           |                                                           | fr       | hance charge                         |     |
|                                                   |               |         |           |                                                           |          |                                      |     |
|                                                   |               |         |           |                                                           |          |                                      | N   |
|                                                   |               |         |           |                                                           |          |                                      | 100 |
| Date 09/1<br>Item No.<br>Ant \$9.88<br>Payne Fast | 5/1999<br>USA |         |           | Sort Henrs<br>⊂ Date<br>⊂ Hem No.<br>⊂ Peyree<br>⊂ Reason | Cany Fox | vand<br>⊢ Payee<br>+1 ⊏ Reasc<br>ant | n   |

## CHECKS & DEPOSITS

The Checks and the Deposits screens are similar in appearance and function. At the top of the screen is a grid showing the items you have entered. Below that grid is a green or a blue box. In this box is displayed all of the information of the item which is selected in the item grid.

The items in the grid can be sorted in various manners.

Check and Deposit Tab The column which indicated the active sorting of the file, is shown in yellow. The type of sorting can be changed by clicking the appropriate radio selector under the heading "sort items".

To the right of the sorting control, is a group of check boxes grouped under the heading "Carry Forward". The purpose of these check boxes is to carry the information indicated to the next item you are adding without you having to re-enter the information each time. What each selection does is indicated by the comment next to the check box.

There are three buttons at the bottom of the screen. The "Add" button will add an item and take you to the edit-entry screen. The "Edit" button will place the selected item in edit mode on the edit-entry screen. The "Delete" button will delete the selected item. If an item is deleted by mistake you will have to re-enter that item again by adding the item.

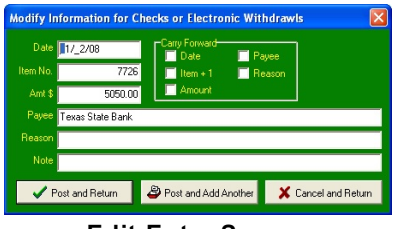

### Edit-Entry Screen

## EDIT-ENTRY SCREENS

This screen is where the information for the checks and deposits are added and edited. After entering the information indicated, you have three choices. The "Cancel and Return" button will cancel your changes and close the multiple entry screen. The "Post and Return" button will record the entry and close the multiple edit screen. The "Post

and Add Another" button save the entry and will add another item to the data. The Carry Forward check boxes have the same function as on the Checks and Deposits screen. If they are checked, the information indicated by the label will be carries forward to the next item you add.

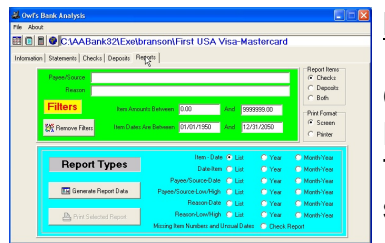

Report Tab

## **REPORTS**

The report screen is the heart of the analysis program. On the right side you will see a control labeled "Report Items". Here you select whether to report Checks, Deposits, or Both. The "Print Format" control allows you to send the report to the screen first or directly to the windows default printer.

To the left is a green box labeled filters. The initial state is to report all items without applying any filters. To apply one

or more filters to the report, enter the information in the appropriate edit control. You can return to the unfiltered state easily by clicking on the "Remove Filters" button.

Below the green box is a box labeled "Report Types". In this box are two buttons. One will always be grayed out and the other one active. Anytime you change the filter information, or the items to be reported, the "Print Selected Report" button will become inactive and the "Generate Report Data" button will become active. After you have generated the report data, the "Print Selected Report" button will become active, and the "Generate Report Data" button will become active, and the "Generate Report Data" will become inactive.

When the "Print Selected Report" button is active, the reported indicated by the type of report you have selected by clicking on the appropriate radio button and report label. Please note that the "missing items and unusual dates" selection will be active on for either Checks or Deposits, but not for Both.

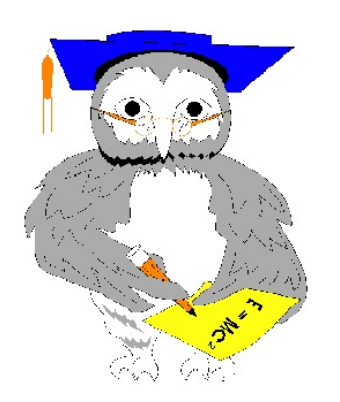

Thank you for purchasing our program. Call us or visit us at our Internet site at <u>http://www.OwlSoftwareInc.com</u> if you have any problems or suggestions about future editions of the program.